# Главная страница сетевого сообщества Scratch.mit.edu

1. Рассмотрим главную панель меню страницы сетевого сообщества Scratch.

- переход на главную страницу виртуального сообщества.

Создавай - переход в объектно-ориентированную среду программирования Scratch. В данной директории создаются и редактируются проекты Scratch.

## Исследуй

- переход к различным проектам, опубликованным в виртуальном сообществе Scratch. Проекты систематизированы по категориям, также возможна их сортировка. На странице *Исследуй* также есть доступ к виртуальным студиям Scratch, которые включают проекты различных типов. Студии разбиты на категории, возможна их сортировка.

### Обсуждай

- переход к различным форумам сообщества Scratch. Ссылка на русскоязычный форум: <u>https://scratch.mit.edu/discuss/27/</u>.

#### О проекте

- подробная информация о сетевом сообществе Scratch для педагогов, учащихся и их родителей.

#### Помощь

- переход на англоязычную страницу помощи. Здесь онлайн-гид и онлайнпомощник, различные видеоролики и актуальные материалы, которые окажут поддержку начинающему пользователю Scratch, а также ссылки на скачивание различных локальных версий Scratch.

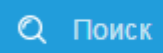

- строка для поиска различных проектов и студий Scratch.

Присоединяйся

- регистрация в сетевом сообществе.

Вход

- авторизация в сетевом сообществе.

После авторизации отсутствуют ссылки *Присоединяйся* и *Вход*. Вместо них доступны следующие элементы интерфейса:

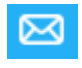

- переход на страницу с сообщениями;

- переход в директорию, в которой хранятся опубликованные и неопубликованные проекты. Здесь осуществляется управление всеми вашими проектами и студиями в сообществе Scratch.

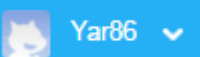

- работа с личной учетной записью. Доступны управление профилем, проектами и студиями Scratch. Через данную директорию можно поменять настройки учетной записи либо вообще выйти из аккаунта.

#### 2. Рассмотрим область интерфейса ниже.

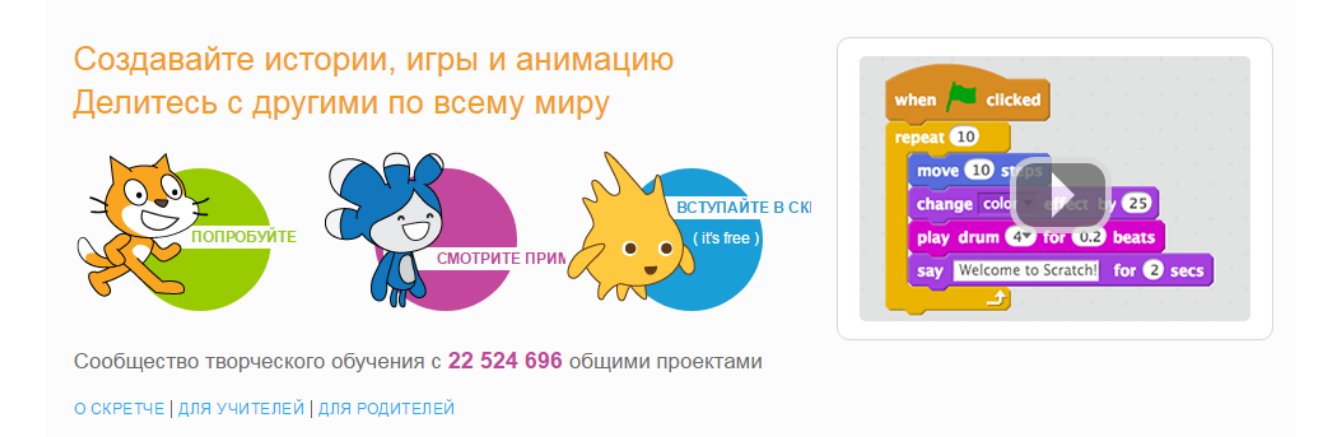

*Попробуйте* – переход к редактору Scratch.

*Смотрите примеры* – переход на страницу со стартовыми проектами для начинающего пользователя Scratch. Проекты систематизированы по категориям.

Вступайте в Скретч – регистрация в сетевом сообществе.

*О Скретче* – подробная информация о сетевом сообществе.

Для учителей – полезная информация о сетевом сообществе Scratch для педагогов.

Для родителей – полезная информация о сетевом сообществе Scratch для родителей и не только.

Также доступен презентационный ролик.

3. Основная часть главной страницы – это обзор избранных и популярных проектов и студий сетевого сообщества Scratch: Следует отметить, что они каждый раз обновляются.

4. Ссылки в нижней части страницы разбиты на группы:

| О проекте         | Сообщество         | Поддержка          | Права                       | Семейство Скретч   |
|-------------------|--------------------|--------------------|-----------------------------|--------------------|
| О Скретче         | Правила сообщества | Справка            | Условия использования       | ScratchEd          |
| Для родителей     | Форумы             | ЧаВо               | Политика конфиденциальности | ScratchJr          |
| Для учителей      | Скретч Вики        | Несетевой редактор | Закон DMCA                  | Scratch Day        |
| Для разработчиков | Статистика         | Связаться с нами   |                             | Конференция Скретч |
| Создатели         |                    | Пожертвовать       |                             | Фонд Скретч        |
| Вакансии          |                    |                    |                             |                    |
| Пресса            |                    |                    |                             |                    |
|                   |                    |                    |                             |                    |
|                   |                    | Русский            | -                           |                    |

*О проекте* – подробная информация о Scratch для педагогов, учащихся и их родителей, профессиональных разработчиков, а также всех, кто увлекается программированием в среде Scratch;

*Сообщество* – информация о правилах сообщества, а также ссылка на форумы, новости, полезные статьи и страницу статистики сообщества Scratch;

*Поддержка* – система помощи, часто задаваемые вопросы, ссылка на скачивание локальной версии Scratch, страница с контактами, а также инвестиции в проект Scratch;

*Права* – безопасность в сообществе Scratch, а также информация об авторских правах и условиях использования проектов;

*Семейство Скретч* – ссылки на дочерние сетевые проекты Scratch.

Выпадающий список внизу позволяет выбрать язык интерфейса.